- 6. Raak **OK** aan om het te vermijden punt te activeren.
- 7. Raak **OK** aan om het te vermijden punt in te stellen en op te slaan.

Een te vermijden gebied uit de lijst met opgeslagen locaties bewerken of verwijderen:

- 1. Raak Meer... aan in het Navigatiemenu.
- 2. Selecteer Opgesl. locaties.
- 3. Selecteer Te verm. geb..
- Selecteer Bewerken of Verwijderen in het submenu.

# EENVOUDIGE ROUTE

Onder Routeopties selecteert u Aan of Uit bij Eenv. route.

Als u **Aan** selecteert, herberekent **Eenv. route** de parameters van **Alt**. (Alternatieve route), om het volgende te verminderen:

- Kruispunten.
- Afslagen.
- Afslagen die het verkeer kruisen.
- De prioriteit van smallere wegen.
- Complexe kruispunten en manoeuvres.

# **ROUTE LEREN**

Onder Routeopties selecteert u Aan of Uit bij Route leren.

Als u **Aan** selecteert en u drie keer op dezelfde manier van de voorgestelde route afwijkt, zal het systeem de afwijkende route onthouden en daarna als de normale route voorstellen. Selecteer **Alles verw.** om alle geleerde routes te verwijderen en terug te keren naar de standaardinstellingen.

### SPRAAKBEGELEIDING

Als u de spraakbegeleiding in of uit wilt schakelen terwijl de routebegeleiding ingeschakeld blijft, gaat u als volgt te werk:

- 1. Raak Navigatie aan op het navigatiescherm.
- 2. Raak de schermtoets **Spraakbegeleiding** aan. De schermtoets is gemarkeerd wanneer de spraakbegeleiding is ingeschakeld.

### ROUTEBEGELEIDING ANNULEREN

Om de route te wissen, gaat u als volgt te werk:

- 1. Raak Navigatie aan op het navigatiescherm.
- 2. Raak de schermtoets Begel. stoppen aan.

### **PVI'S SNEL SELECTEREN**

Ga als volgt te werk om een Snel PVI te selecteren:

- 1. Raak het kaartscherm aan om extra opties weer te geven.
- 2. Raak de schermtoets **PVI** (Punt Van Interesse) aan.
- Op het scherm verschijnen zes categorieën, waarvan u er vijf als snelle punten van interesse kunt selecteren.
- Selecteer een categorie voor de snelle punten van interesse, of selecteer Meer om verdere PVI's te bekijken. Raak OK aan om uw selectie te bevestigen.
- Het kaartscherm verschijnt met de PVIpictogrammen. Schuif over de kaart naar het PVI-pictogram en raak vervolgens Best. inst. aan om de route in te stellen en te berekenen.
- 6. Raak OK aan om met de reis te beginnen.

**N.B.:** Geselecteerde PVI's kunnen zo nodig worden verborgen door **Navigatie** te selecteren gevolgd door **PVI verbergen**.